## Frequently Asked Question

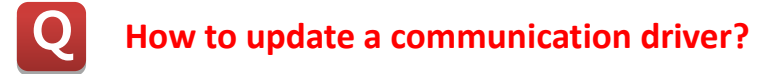

A

When device is not registered at the I/O Device of CIMON-SCADA, User needs to register the Comm. driver manually.

- 1. Copy the given two Driver files ".dll" and "Driver.lst" into CIMON-SCADA installation folder.
- 2. Under CIMON-SCADA installation folder, double click on "Patch.exe" file. Driver dialog appear as shown below.

| Add I/O Device Driver |                                                                                                    |                      |           |  |
|-----------------------|----------------------------------------------------------------------------------------------------|----------------------|-----------|--|
|                       | If You Press 'Ok' Button,<br>The Following I/O Device Drivers Are Registerd.<br>If You Want To Cancel,<br>Please, Press 'Cancel' Button. |                      |           |  |
|                       | Filename                                                                                                    | Supported I/O Device |           |  |
|                       | INFICONIC6.dl                                                                                                    | INFICONIC6           | Ok Cancel |  |
|                       |                                                                                                    |                      |           |  |

3. Click "OK" button to add the driver.